#### 生活笼高速检测器 sop

#### 一. 准备工作:

1.检查以下物品数目及状态:

喂食器 水瓶及水瓶支架 鼠笼

**2.**检查两个干燥柱里的蓝色干燥剂/变色硅胶(在电脑桌下层左侧) 是否变色,如果变成粉红色,请更换上新的干燥剂。

**3.**检查氨气过滤器(蓝色,绑在架子右下角的柱子上,和白色的粉 尘过滤器串联),如果完全变为浅绿色,需更换。

**4.**请提前半个小时打开电源预热(可以在预热的时候更换干燥剂、 装填饲料、水、垫料等,也不会浪费时间)

实验期间尽量减少外界环境对小鼠的影响,如光照,温度,噪声, 让实验环境尽量接近饲养环境,可以减少小鼠的应激反应,确保收集到 更准确的数据。最好控制房间湿度 **50%**以下,可以避免管路有积水, 尤其做低温实验,如有必要请在房间放置除湿机。

氨气过滤器

如变成浅绿 色需更换

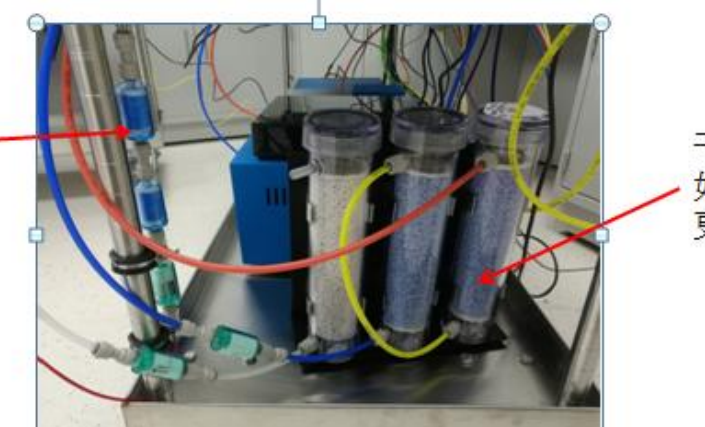

干燥剂: 如变成粉色需 更换干燥剂

请及时更换干燥剂和氨气过滤器,否则对检测器寿命和数据都会有影响。

二: 实验操作步骤:

小鼠使用生活笼操作步骤:

- 1. 首先开机预热,时间至少 30 分钟以上(期间可准备垫料,食物 和水)。
- 2. 在笼盒里铺上垫料(推荐玉米芯颗粒垫料),然后固定到代谢笼架上,盖上笼盖,把喂食器装填食物并固定到 feed 喂食监测模块上,水瓶添加足够的水,固定到 water 饮水监测模块上,用天平分别给小鼠称重,记录体重放入对应笼子里,最后用金属卡扣压紧笼盖(如配有食物和水监测功能,请安装喂食器和水瓶的时候不要太大力气,以免损坏压力感应器)。
- 3. 温控箱设置:

温控箱默认是2个时段,每个时段12小时,开机后默认从第1 时段开始倒计时。(如果需要增加时段,长按设置键5s,输入 密码1111,再按设置键,直到出现时段选项,输入需要时段数, 再长按设置键返回主界面)

首先按设置键,进入第1时段设置,时间十位数闪烁,按上下 方向按键整减数字,按右方向按键,切换个位数。温度、湿度 和光照设置同上。灯光1表示亮灯,0表示关灯。第1时段设置 完成后,再按设置键进入第2时段设置。

移时:

设置完成后必须要进行移时操作,按移时按键,会显示第1时段的剩余时间,把时间更改为当前时间到需要切换到第2时段的剩余时间。

注:如果使用软件控制灯光,需要把第1段和第2段的灯光都 设置为0.

如果灯光全部设置为**0**,且两段温度都一样,则不需要移时 操作。

4. 启动电脑,打开 OXYMAX 软件,选择 Open Hardware Configration,选择 2022-0395 文件,或者选择对话图标,使用 默认硬件配置文件,开始扫描硬件的链接状态,如没有问题,硬 件自检窗口会自动最小化,可以开始实验,如有 fail,硬件检测 对话框会弹出,可尝试点击 refresh 按钮重新扫描(如还有问题 请拍照后联系工程师)。

5. 点 File 选择 Open Experiment Configuration 选项,选择要使用 的实验文件, 2022-0395.exp 文件。

使用软件灯光控制:

在 experiment 菜单中选择 properties, 然后选择 enviroment, 再选择选择 lighting control, 打开灯光设置对话框。

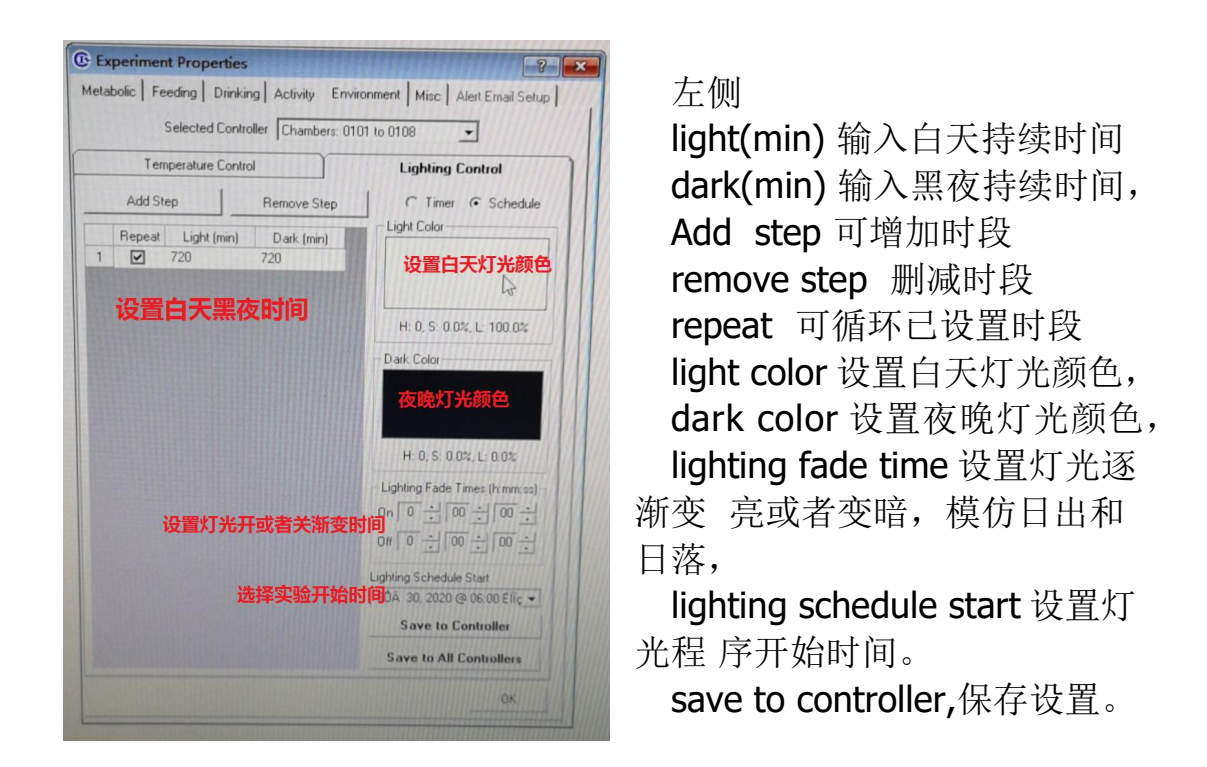

注:灯光控制程序保存以后,每次开机都会默认自动运行,如不 需要调整时间,则可跳过此步。

6. 校准:

选择 Experiment/Calibrate 选项,打开校准对话框,

然后检测以下主机状态和软件中气流数值: 一:检测下面主机 Oxymax Universal gas conditioner 前面板 CO2 Ready 指示灯,确保 ready 灯亮。 二:氧气检测器 Oxymax Zirconia oxygen sensor 前面的 temperature status,确保指示灯亮。

三: 在软件中观察 calibration 界面中 O2 和 CO2 是否有读数, 确保 sample flow 是 0.6L/min, reference flow 是 0.3L/min。

选择右下角 Start 开始校准,然后打开气瓶(分压表调到 0.05Mpa,校准期间要注意观察,确保分压压力没有降低),等 提示校准完成,点击完成,结束校准,关闭所有气瓶。

如果新安装气瓶或者更换了新气瓶,需要先在校准界面把气瓶上标出的浓度输入到 SPAN 栏下面对应的氧气和二氧化碳浓度。

在校准期间注意观察二氧化碳浓度下一行的 CO2 Gain 值, Gain 值最好是 1±0.05 以内,如果偏离 1 较多,说明输入的 CO2 Span 值不准确,可以调整 CO2 Span 值从新校准(如 Gain 值偏大,需要把 CO2 Span 按比例减小,再校准)。

注意:精确度高的混合气体浓度非常必要,否则会提示校准失败 影响实验结果!

## 校准完成后一定及时关掉气瓶!

7. 开始实验设计和参数设计阶段:

选择 Experiment/Setup 选项,出现 setup 对话框,在对应笼子 编号的 Subject ID 栏输入老鼠编号,在 Mass 栏输入体重,在 Out put 中的 Data Filename 栏,点击 Browse,选择数据保存的 地址(文件夹和数据请选择英文或者数字命名)。

8. 摄食和饮水通道控制:

在 Experiment 菜单选择 Properties,选择 Access CTRL 选项, 在 access input management 下面点击想要修改的通道, 010101 是 1 号笼喂食控制器,010102 是 1 号笼饮水控制器, 然后在 control schedule 下面设置控制器开 open 或者关 close, time 输入需要的时间,0 表示无限大,点击 add 增加控制时段, remove 删除时段。

如不需要设置喂食饮水控制,此步骤可以跳过,默认喂食和饮水控制一直打开状态。

- 9. 选择 Experiment/run,开始实验,请开始实验后观察几组数据, 如有问题,请从新校准。
- 三、实验结束及仪器关闭
  - 1. 实验结束,在软件窗口选择 Experiment-Stop 关闭实验,实验数 据将自动保存到设定好的路径中。
  - 2. 数据导出:选择 File/Export/Export All,可以把实验数据输出 成.CSV 格式文件,并保存在之前选择的数据地址里。
  - 3. 确认软件正确关闭后,可以选择关闭插线板总电源关闭整套代谢 系统。
  - 4. 将笼内实验动物取出安置,清洗笼盒、喂食器、水瓶、跑轮等。 笼盖和上面的 block 不建议清洗,笼盒不建议高温高压灭菌,可 照紫外线。
  - 5. 关闭所有电源。

### 小鼠跑台操作步骤:

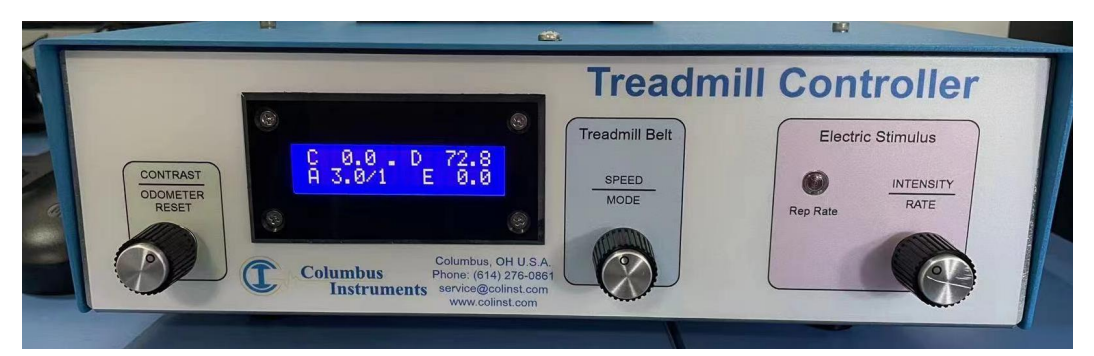

跑台控制主机前面板 Contrast:调节屏幕对比度旋钮 Speed:速度调节(手动模式)/开始按钮(按下进入程序控制状态) Intensity:电刺激强度调节旋钮

### 硬件链接:

把链接到1号笼子上的绿色1/4英寸管路拔下(拔出步骤参考最后更换限流管部分),链接到要使用的跑台上,同时把跑台控制主机 (Treadmill Controller)电源打开,开关在该主机后面,

#### 软件操作:

1.首先开机预热,时间至少30分钟以上(期间可准备垫料,食物和水)。

2/3 无需设置灯光和温度

4/5 步需分别选择 2023-0535Treadmill.ini 文件和 2023-0535Treadmill.exp 文件。

6.校准步骤同上。

7.选择菜单 Experiment/Properties, 在弹出的对话框中选择 MISC 选项
卡,弹出跑台参数设置对话框:
Add/Remove: 可以增加和删除速度程序。
Speed (m/min): 设置当前程序的速度。
Ramp (s): 设置从上一阶段的速度加速到当前阶段的速度需要时间。
Hold (s): 设置当前梯度需要保持的时间。
Warm Up/Cold Down:设置跑台起始速度和结束速度
Start Schedule Manually: 是手动开始跑台程序,最好把选项去掉,

这样运行实验后就自动开始跑台程序了。

**8.**打开跑台前端,有电刺激金属格栅的盖子,把小鼠放进去,扣好金属搭扣。

9.设置完跑台程序以后,按一下跑台控制主机(Treadmill Controller) 中间的 SPEED 按钮,使跑台进入 warm up 状态,然后用右边的 Intensity 按钮调节电刺激强度,显示屏右下角会出现电流大小,单位 mA, 小鼠建议 1mA。

**10.** 选择 Experiment/run,开始实验。

结束实验步骤同上,最后用湿抹布擦拭清理跑台。

# 呼吸频率灵敏度调节:

如果想要获得准确的呼吸频率数据,需要等老鼠在笼子里睡觉的时候,使

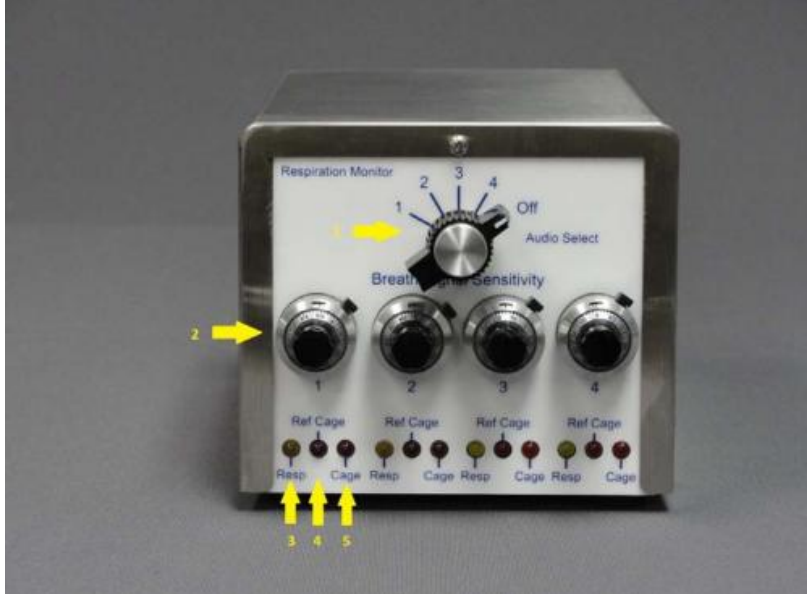

| 1 | 声音选择开<br>关          | 可以选择哪一个通道发出声音信号,主机监测<br>到被选中的笼子内如果有气体波动,就会发出<br>声音信号。用来配合调节呼吸信号灵敏度使<br>用。 |
|---|---------------------|---------------------------------------------------------------------------|
| 2 | 呼吸信号灵<br>敏度调节旋<br>钮 | 用来调节对应通道气体压力感应器的灵敏度,<br>使设备可以准确监测到笼内气体波动。                                 |
| 3 | 呼吸指示灯               | 当设备监测到笼内呼吸时候,LED 灯会闪烁                                                     |
| 4 | 参照笼过压<br>指示灯        | 参照笼内压力过大时,该指示灯点亮。一般是<br>由于溢流口的管路堵塞引起的。                                    |
| 5 | 监测笼过压<br>指示灯        | 对应监测通道内压力过大时,该指示灯亮。                                                       |

用下图的主机调节对应鼠笼的呼吸频率传感器灵敏度。

如需要调节1号笼传感器灵敏度,首先等1号笼内小鼠安静或者睡觉的 时候,把声音选择开关转到通道1,然后解锁1号笼对应的灵敏度旋钮, 仔细观察小鼠的呼吸节奏,慢慢调节灵敏度旋钮,直到主机发出的滴滴的 声音信号和小鼠的呼吸频率一致,锁住灵敏度调节旋钮。然后再转动声音 选择旋钮,继续调节下一个通道。

### 大鼠生活笼:

如使用大鼠生活笼,需要在打开电源之前,把温控箱左侧,黑色冷凝器下 面限流管全部换成大鼠限流管,一共9个。

软件部分操作同小鼠,只是选择 ini 文件和 exp 文件的时候需要选择 210490-Rats.ini 和 210490-Rats.exp 文件。

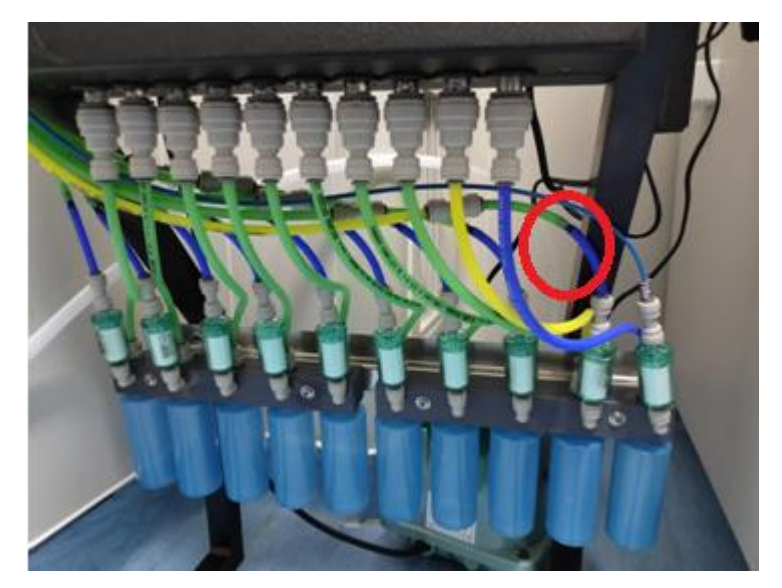

图中蓝绿色是小鼠限流管,绿橙色是大鼠限流管。

如果房间湿度过高,蓝色瓶子里会有冷凝水,注意及时倒掉冷凝水。

气流问题:

鼠笼的默认换气速度是 0.9L/min,如果实验数据中最后 flow 选项出现红 色报警,偏低则是对应笼子上的限流管堵了,需更换新的限流管,并把堵 掉的拿去超声清洗,烘干后备用。

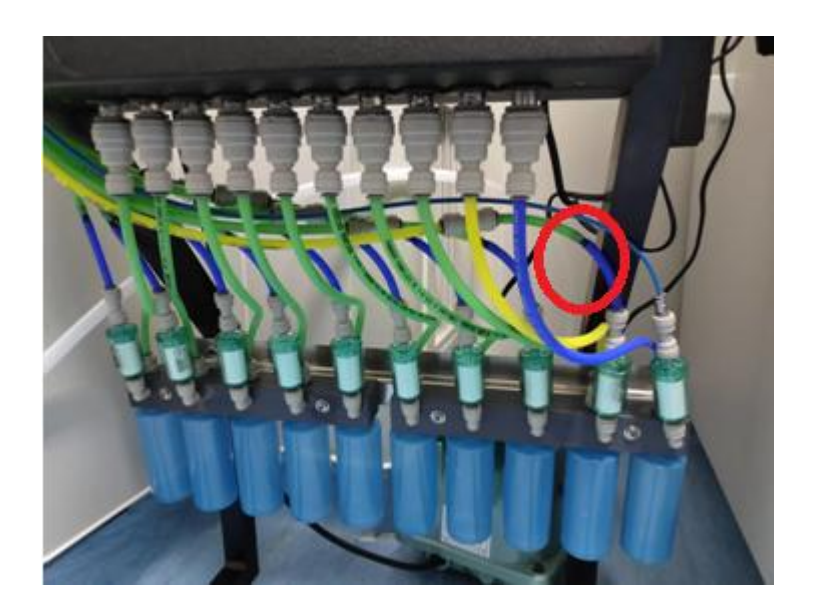

图中红色圈出部分是小鼠限流管,如果清洗后效果不好,可以把中间紫色 部分拔下来超声清洗。

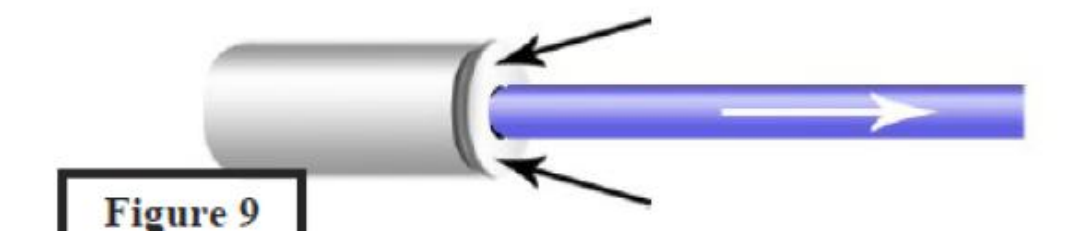

限流管是通过快插接头链接的,取下的方式如上图,先压住快插头上面小圆环,再拔管子。

设备中所有使用快插链接的管路都是这样断开管路。